## Add a ShareThis Social Media Icon

Sharethis is an all-in-one widget that combines links to all of your social networks in one place.

## Add ShareThis Social Media Icon to your Page

- 1. Head to your ShareThis account.
- Copy embed code provided using the CMD+C (on Mac) or CTRL+C (on Windows) shortcut.
- 3. Head to the PageCloud page you would like the ShareThis icon to appear on.
- Paste the embed code directly onto your page using CMD+V (on Mac) or CTRL+v (on Windows) Shortcut.
- 5. You will see a message pop up from the bottom saying "External Scripts and Styles Added"
- 6. The will appear on the page as an embedded object.
- 7. Click "Save" to save your changes to the page.
- 8. Click "View Live" to see your Sharethis embed in action.